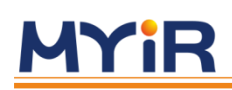

# Rico Board Linux 开发手册

版本 V1.0

2015年2月5日

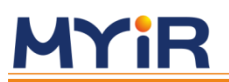

#### 版本记录

| 版本号  | 说明   | 时间       |
|------|------|----------|
| V1.0 | 初始版本 | 2015/2/5 |

**MYIR** 

目 录

| 目 录                                                                                                    | 3                      |
|----------------------------------------------------------------------------------------------------|------------------------|
| 第1章 概述及软件资源介绍                                                                                                    | 1                      |
| 1.1 概述                                                                                                    | 1                      |
| 1.2 软件资源                                                                                                    | 1                      |
| 第 2 章 LINUX 开发环境搭建                                                                                                    | 3                      |
| 2.1 建立工作目录                                                                                                    | 3                      |
| 2.2 设置交叉编译工具                                                                                                    | 3                      |
| 2.3 安装工具                                                                                                    | 3                      |
| 第 3 章 LINUX 系统编译                                                                                                    | 4                      |
| 3.1 编译 BOOTLOADER                                                                                                    | 4                      |
| 3.2 编译 LINUX 内核                                                                                                    | 4                      |
|                                                                                                    |                        |
| 第4章 LINUX 示坑尻弓                                                                                                    | b                      |
| <ul><li>第4章 LINOX 亲纯疑与</li><li>4.1 TF 卡启动(RAMDISK 文件系统)</li></ul>                                                                                                    | 6                      |
| <ul> <li>第4章 LINOX 亲纯虎与</li> <li>4.1 TF 卡启动(RAMDISK 文件系统)</li> <li>4.2 TF 卡启动(EXT4 文件系统)</li> </ul>                                                                                                    | 6<br>                  |
| <ul> <li>第 4 章 LINOX 亲玩虎马</li> <li>4.1 TF 卡启动(RAMDISK 文件系统)</li> <li>4.2 TF 卡启动(EXT4 文件系统)</li> <li>4.3 默认方案 QSPI FLASH 启动(EXT4 文件系统)</li> </ul>                                                                                                 | 6<br>                  |
| <ul> <li>第 4 章 LINOX 亲纯虎马</li> <li>4.1 TF 卡启动(RAMDISK 文件系统)</li> <li>4.2 TF 卡启动(EXT4 文件系统)</li> <li>4.3 默认方案 QSPI FLASH 启动(EXT4 文件系统)</li> <li>4.4 UENV/TXT</li> </ul>                                                                           | 6<br>7<br>             |
| <ul> <li>第 4 章 LINUX 系统说 与</li> <li>4.1 TF 卡启动(RAMDISK 文件系统)</li> <li>4.2 TF 卡启动(EXT4 文件系统)</li> <li>4.3 默认方案 QSPI FLASH 启动(EXT4 文件系统)</li> <li>4.4 UENVTXT</li> <li>第 5 章 LINUX 应用程序开发</li> </ul>                                               | 6<br>7<br>8<br>9<br>10 |
| <ul> <li>第 4 章 LINOX 亲纪虎马</li></ul>                                                                                                    | 6<br>                  |
| <ul> <li>第 4 章 LINOX 亲纨虎与</li> <li>4.1 TF 卡启动(RAMDISK 文件系统)</li> <li>4.2 TF 卡启动(EXT4 文件系统)</li> <li>4.3 默认方案 QSPI FLASH 启动(EXT4 文件系统)</li> <li>4.4 UENVTXT</li> <li>第 5 章 LINUX 应用程序开发</li> <li>5.1 嵌入式开发环境</li> <li>5.1.1 配置 TFTP 服务</li> </ul> | 6<br>                  |
| <ul> <li>第 4 章 LINUX 亲究虎马</li></ul>                                                                                                    | 6<br>                  |
| <ul> <li>第 4 章 LINOX 录式说 3</li> <li>4.1 TF 卡启动(RAMDISK 文件系统)</li></ul>                                                                                                    | 6<br>                  |
| <ul> <li>第4章 LINUX 東北第二</li> <li>4.1 TF 卡启动(RAMDISK 文件系统)</li></ul>                                                                                                    | 6<br>7<br>             |

| <b>5.2.2 Key&amp;LED</b>                                                                                                    |
|----------------------------------------------------------------------------------------------------|
| <b>5.2.3 NET</b> 14                                                                                                    |
| <b>5.2.4 RTC</b>                                                                                                    |
| <b>5.2.5 I2C</b>                                                                                                    |
| <b>5.2.6 EEPROM</b>                                                                                                    |
| <b>5.2.7 FrameBuffer</b>                                                                                                    |
| 5.2.8 USB Device                                                                                                    |
|                                                                                                    |
| <b>5.2.9 led_play</b>                                                                                                    |
| 5.2.9 led_play                                                                                                    |
| 5.2.9 led_play       17         第 6 章 QT 开发                                                                                                    |
| 5.2.9 led_play       17         第6章 QT 开发                                                                                                    |
| 5.2.9 led_play       17         第6章 QT开发       18         6.1 使用光盘提供的 Qr SDK       18         6.2 交叉编译 Qr 开发环境       18         6.3 移植 Qr 到开发板       19 |

### 第1章 概述及软件资源介绍

#### 1.1 概述

Rico Board 提供了丰富的系统资源和软件资源,本手册将从环境搭建开始,一步步介绍如何进行 Rico Board Linux 开发。本手册中开发主机上的命令以 Ubuntu 为例进行介绍。

### 1.2 软件资源

| 类别             | 名称           | 备注                           | 源码  |
|----------------|--------------|------------------------------|-----|
| 司合钮序           | MLO (SPL)    | 一阶引导                         | yes |
| 引夺在历<br>U-boot |              | 二阶引导                         | yes |
| Linux 内核       | Linux 3.12.0 | 专为 Rico Board 硬件制定的 Linux 内核 | yes |
|                | USB Host     | USB Host 驱动                  | yes |
|                | USB Device   | USB Device 驱动                | yes |
|                | I2C          | i2c-dev 驱动                   | yes |
|                | Ethernet     | 千兆以太网驱动                      | yes |
|                | MMC          | MMC/SD/TF 卡驱动                | yes |
|                | eMMC         | eMMC 驱动                      | yes |
| 设备驱动           | LCD          | DSS 驱动,支持7寸液晶屏               | yes |
| 以由犯列           | RTC          | 实时时钟驱动                       | yes |
|                | HDMI         | SIL9022A 驱动                  | yes |
|                | Touch        | 电容触摸屏驱动                      | yes |
|                | Button       | 按键驱动                         | yes |
|                | UART         | 串口驱动                         | yes |
|                | LED          | LED 驱动                       | yes |
|                | GPIO         | GPIO 驱动                      | yes |

| 类别   | 名称             | 备注                     | 源码  |
|------|----------------|------------------------|-----|
|      | WDI            | 看门狗驱动                  | yes |
|      | Camera         | 双摄像头驱动                 | yes |
|      | QSPI           | QSPI Flash 驱动          | yes |
|      | EERPOM         | EERPOM 驱动              | yes |
| 文件系统 | Ramdisk        | 带系统更新工具的轻量级文件系统        | bin |
|      | Matrix         | TI 官方提供的 Matrix 演示系统   | bin |
|      | Buildroot      | 带 Qt 4.8.5 库的文件系统      | bin |
|      | KEY&LED        | 按键指示灯测试程序              | yes |
|      | NET            | TCP/IP Sokect C/S 测试程序 | yes |
|      | RTC            | 实时时钟测试程序               | yes |
| 应用程序 | 12C            | i2c-dev 应用接口演示程序       | yes |
|      | EEPROM         | EEPROM 应用接口演示程序        | yes |
|      | Framebuffer    | 显示设备演示程序               | yes |
|      | Dual Camera    | 双摄像头演示程序               | yes |
| 工具   | Cross compiler | Linaro GCC 4.7         | bin |

表 1-1

# 第2章 Linux 开发环境搭建

### 2.1 建立工作目录

MYiR

拷贝产品光盘中的源码到 Linux 开发主机中:

```
$ mkdir -p <WORKDIR>
```

\$ cp -a <DVDROM>/04-Linux\_Source/\* <WORKDIR>

### 2.2 设置交叉编译工具

```
$ cd <WORKDIR>/Toolchain
$ tar -xvjf \
gcc-linaro-arm-linux-gnueabihf-4.7-2013.03-20130313_linux.tar.bz2
$ export PATH=$PATH:<WORKDIR>/Toolchain/\
gcc-linaro-arm-linux-gnueabihf-4.7-2013.03-20130313_linux/bin
$ export CROSS_COMPILE=arm-linux-gnueabihf-
```

执行完"export"命令后输入 arm 按 Tab 键来检查是否设置成功,该设置只对当前终

端有效,如需永久修改,请修改用户配置文件。

### 2.3 安装工具

此外还需安装一些必要工具,以 ubutnu 系统为例:

```
$ sudo apt-get install build-essential git-core libncurses5-dev
$ sudo apt-get install flex bison texinfo zip unzip zlib1g-dev gettext
$ sudo apt-get install gperf libsdl-dev libesd0-dev libwxgtk2.6-dev
$ sudo apt-get install uboot-mkimage
$ sudo apt-get install g++ xz-utils
```

### 第3章 Linux 系统编译

### 3.1 编译 Bootloader

进入 Bootloader 目录,解压 U-boot 源码:

- \$ cd <WORKDIR>/Bootloader
- \$ tar -xvjf u-boot-2013.10-ti2013.12.01.tar.bz2
- \$ cd u-boot-2013.10-ti2013.12.01

开始编译:

```
$ make ARCH=arm CROSS_COMPILE=arm-linux-gnueabihf- distclean
```

- \$ make ARCH=arm CROSS\_COMPILE=arm-linux-gnueabihf- <config>
- \$ make ARCH=arm CROSS\_COMPILE=arm-linux-gnueabihf-

编译完成后会在当前目录生成所需要的 MLO (只有 myir\_ricoboard\_config 配置才会生

成)、u-boot.bin 和 u-boot.img。

这里的<config>是配置选项名称,不同的启动模式需使用不同的配置选项。

有如下两种情况:

| 启动模式        | 编译选项                           | 输出文件             |
|-------------|--------------------------------|------------------|
| Q-SPI Flash | myir_ricoboard_qspiboot_config | u-boot.bin       |
| Micro SD    | myir_ricoboard_config          | u-boot.img 和 MLO |

表 3-1

### 3.2 编译 Linux 内核

进入 Kernel 目录, 解压内核源码:

```
$ cd <WORKDIR>/Kernel
```

```
$ tar -xvjf linux-3.12.10-ti2013.12.01.tar.bz2
```

\$ cd linux-3.12.10-ti2013.12.01

开始编译:

```
$ make ARCH=arm CROSS_COMPILE=arm-linux-gnueabihf- distclean
```

```
$ make ARCH=arm CROSS_COMPILE=arm-linux-gnueabihf- \
```

```
myir_ricoboard_defconfig
```

```
$ make ARCH=arm CROSS_COMPILE=arm-linux-gnueabihf- zImage dtbs
```

编译完成后在 arch/arm/boot 目录会生成内核镜像 zImage,在 arch/arm/boot/dts 目录

会生成设备树的二进制文件 myir\_ricoboard.dtb。

### 第4章 Linux 系统烧写

Rico Board 开发板目前提供了 3 种引导加载方案:

- 方案 1 : TF 卡启动(Ramdisk 文件系统)
- 方案 2 : TF 卡启动 (EXT4 文件系统)
- 方案 3: QSPI Flash 启动(挂载 eMMC 的 EXT4 文件系统)

其中方案3为出厂默认设置,下面将分别对这几种方式的机制和烧写方法进行说明。

### 4.1 TF 卡启动(Ramdisk 文件系统)

(1) TF 卡格式化

请使用产品光盘 Tools 目录下的 HP USB Disk Storage Format Tool 2.0.6 工具来格式 化 TF 卡。

① 把TF卡通过USB读卡器,接入到Windows主机中;

② 打开 HP USB Disk Storage Format Tool,出现类似提示如下:

| HP USB Disk Storage Format Tool,           | ٧ | × |
|--------------------------------------------|---|---|
| Device                                     |   |   |
| Generic USB SD Reader 1.00 (1903 MB) (F:\) | - |   |
| <u>File</u> system                         |   |   |
| FAT32                                      | - |   |
| Volume Jabel                               |   |   |
| LABEL1                                     |   |   |
| Format options                             |   | 1 |
| Quick Format                               |   |   |
| Enable Compression                         |   |   |
| Cusing internal MS-DDS system files        |   |   |
| using DOS system files located at:         |   |   |
|                                            |   |   |
|                                            |   |   |
|                                            |   | - |
|                                            |   |   |
| <u>Start</u> Close                         |   |   |

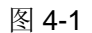

③ 选择 "FAT32" 系统格式

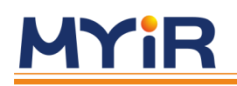

④ 点击"Start"

⑤ 等待格式化完成,点击"OK"

注意:HP USB Disk Storage Format Tool 会将清除 TF 卡上的所有分区和数据,格式

#### 化之前请做好数据备份。

(2) 将产品光盘 02-Images 目录内的文件拷贝到 TF 卡的根目录,包含如下文件:

| ├─── matrix-rootfs.tar.gz | # matrix 文件系统              |
|---------------------------|----------------------------|
| ⊢─── MLO                  | # 一级引导(SPL)                |
| ├─── myir_ricoboard.dtb   | # 设备树文件                    |
| ├─── myir-rootfs.tar.gz   | # 带 Qt 库的 Buildroot 文件系统   |
| ├─── ramdisk.gz           | # Ramdisk 文件系统             |
| ├─── u-boot.bin           | # QSPI Bootloader 文件       |
| └──── u-boot.img          | # MMC 启动 u-boot 镜像         |
| ├─── uEnv                 | # 环境变量                     |
| │                         | # 挂载 EXT4 文件系统,LCD 显示      |
| │                         | # 挂载 EXT4 文件系统,HDMI 显示     |
| │                         | # 挂载 Ramdisk 文件系统,LCD 显示   |
| │ └─── uEnv_Ramdisk.txt   | # 挂载 Ramdisk 文件系统, HDMI 显示 |
| └─── uEnv.txt             | # 默认环境变量(Ramdisk, LCD)     |
| └──── zImage              | # 内核镜像                     |

(3) 其中 MLO、u-boot.img、zImage、myir\_ricoboard.dtb、ramdisk.gz 本方案必须的 文件,rootfs.tar.gz、u-boot.bin 是方案 3 更新需要的文件。

(4) 将开发板引导模式跳线设置为 MMC 模式,插入 TF 卡,给开发板上电,即可从 TF 卡加载进入系统。

### 4.2 TF 卡启动(EXT4 文件系统)

该启动方案结构为,Bootloader 和 Linux 内核存放在 TF 的第一个分区,根文件系统在 TF 卡的第二个分区,第一个分区为 FAT 格式,第二个分区为 EXT4 格式。制作该方案的 TF 卡的操作在 Linux 主机中完成,步骤如下:

```
$ cd <WORKDIR>/Tools
$ tar -xvjf mkmmc.tar.bz2
$ cd mkmmc
```

将文件系统打包或重命名为 rootfs.tar.gz,并拷贝到 mkmmc 的 rootfs 目录。

将编译的或光盘中的, MLO、u-boot.img、zImage、myir\_ricoboard.dtb、uEnv.txt 拷 贝到 mkmmc 的 boot/目录。 其中 uEnv.txt 可以使用 02-Images/uEnv 的 uEnv\_Ext4.txt 或 uEnv\_Ext4\_LCD7inch.txt 重命名。

方案 2 的环境变量文件 uEnv.txt,与方案 1 中的不同,因为一个是挂载 FAT 分区中的 Ramdisk 文件系统,一个是挂载 EXT4 分区中的根文件系统。

执行脚本开始制作 TF 卡:

\$ sudo ./mkmmc-linux.sh <device>

其中<device>为系统识别到的 TF 卡设备节点,如:/dev/sdb 等。请确保所选的设备节 点确实为新插入 Linux 主机的 TF 卡设备节点,否则有可能导致 Linux 主机系统被破坏!

脚本制作完成之后,将开发板引导模式跳线设置为 MMC 模式,插入 TF 卡,给开发板 上电,即可从 TF 卡加载进入系统,将加载的是 Ext4 分区中的根文件系统。

### 4.3 默认方案 QSPI Flash 启动(EXT4 文件系统)

该方案结构为,QSPI Flash 上只包含 Bootloader,内核和设备树文件在 eMMC 的第 1 个分区上,EXT4 文件系统将从 eMMC 的第二个分区挂载。

eMMC 一共包含 3 个分区,第一和第三分区为 FAT 格式,第二分区为 EXT4 格式。

这里烧写 QSPI Flash 需要借助方案 1 中制作的 Ramdisk 系统来完成,烧写过程如下:

- (1) 按照 4.1 节中介绍的步骤,制作带有 Ramdisk 的 TF 卡;
- (2) 将需要烧写的目标文件系统打包或重命名为 rootfs.tar.gz:

\$ cd <WORKDIR>/Filesystem/<Your Rootfs>

\$ tar -zcvf ../rootfs.tar.gz <Your Rootfs>

或将光盘中提供的文件系统重命名

- \$ cp matrix-rootfs.tar.gz rootfs.tar.gz
  - (3) 将 rootfs.tar.gz 拷贝到 TF 卡的 FAT 分区中;
  - (4) 跳线设置为 MMC 启动模式,使用 TF 卡进入 Ramdisk 系统;
  - (5) 使用 Ramdisk 系统中的工具烧写 QSPI Flash:

# cd /root

# ./updatesys.sh

(6) 烧写完成后,关闭电源,拔出 TF 卡,将跳线设置为 QSPI 启动模式,开发板上电 后将从 QSPI Flash 启动,挂载 eMMC 第 2 分区中的 EXT4 文件系统。

# **MYiR**

### 4.4 uEnv.txt

uEnv.txt 是使用 MMC 启动时,U-boot 环境变量配置文件。U-boot 会读取 MMC 第一 个 FAT 分区内的 uEnv.txt 文件来配置环境变量,为方便用户使用,光盘目录 02-Images/uEnv 下提供了几个常用的 uEnv 文件可供参考,将对应的 uEnv 文件复制到 SD 卡第一个分区并重命名为 uEnv.txt,便可使用对应的配置。这些文件主要配置了显示模 式和所用的文件系统:

| 文件名                       | 配置为                     |
|---------------------------|-------------------------|
|                           | 挂载 SD 卡第二个分区的 Ext4 文件系统 |
|                           | 使用 HDMI 显示              |
|                           | 挂载 SD 卡第二个分区的 Ext4 文件系统 |
|                           | 使用 7 寸 LCD 显示           |
| uEny Domdiak tyt          | 挂载 Ramdisk 文件系统         |
| UENV_Ramdisk.txt          | 使用 HDMI 显示              |
| uEnv_Ramdisk_LCD7inch.txt | 挂载 Ramdisk 文件系统         |
|                           | 使用 7 寸 LCD 显示           |

表 4-1

### 第5章 Linux 应用程序开发

#### 5.1 嵌入式开发环境

嵌入式开发,通常先在 PC 上交叉编译后,再通过某种方式(如以太网或串口),将文件复制或传输到目标开发板上执行。为了方便调试,进行应用程序开发前,应该先配置好一个文件共享环境。

#### 5.1.1 配置 TFTP 服务

TFTP 简单文件传输协议,可以实现不同主机间的文件发送和接收,另外,U-boot 启动时,还可以使用 TFTP 加载内核。

安装 tftp 服务端,以 ubuntu 为例:

```
$ sudo apt-get install tftp-hpa tftpd-hpa
```

创建 tftp 服务器工作目录

\$ mkdir <WORKDIR>/tftpboot

\$ chmod 777 <WORKDIR>/tftpboot 配置 tftp 服务器:

\$ sudo vi /etc/default/tftpd-hpa

修改或添加如下字段:

```
TFTP_DIRECTORY="<WORKDIR>/tftpboot"
```

TFTP\_OPTIONS="-1 -c -s"

重启 TFTP 服务:

\$ sudo service tftpd-hpa restart

假设 PC 机的 IP 地址为: 192.168.1.111,运行以下命令可以将 PC 主机 tftpboot 目录 中的文件传输到开发板:

# tftp -l <file-name> -r <file-name> -g 192.168.1.111 69

在开发板的控制终端运行下面的命令可以将开发板上的文件发送到 PC 主机的 tftpboot 目录:

```
# tftp -l <file-name> -r <file-name> -p 192.168.1.111 69
```

在 U-boot 命令行,可以使用以下方式加载 PC 机 tftpboot 目录中的 zImage 内核文件:

# setenv serverip 192.168.1.111

```
# setenv ipaddr 192.168.1.222
# setenv ethaddr 00:01:02:03:04:05
# tftp zImage <mem-addr>
# bootz <mem-addr>
```

#### 5.1.2 配置 NFS 服务

NFS 即网络文件系统,允许主机直接通过网络实现文件共享。另外,除了挂载普通目录外,还可以在 Linux 启动时将 NFS 上的目录挂载为开发板根文件系统。

在开发主机上安装 NFS 服务程序,以 ubuntu 为例:

```
$ sudo apt-get install nfs-kernel-server
```

编辑 exports 文件,添加 nfs 文件夹目录:

\$ sudo vi /etc/exports

例如设置/home/myir/nfs 为 NFS 目录,将如下内容添加到 exports 文件中:

/home/myir/nfs \*(rw,subtree\_check,no\_root\_squash,no\_all\_squash,sync)
设置目录权限:

\$ chmod 777 -R /home/myir/nfs

修改设置 nfs,绑定端口

\$ sudo vi /etc/default/nfs-kernel-server

将 RPCMOUNTDOPTS 修改为:

#RPCMOUNTDOPTS=--manage-gids

```
RPCMOUNTDOPTS="-p 13100"
```

重启 NFS 服务:

\$ sudo service nfs-kernel-server restart

在本机上测试 NFS 服务:

\$ sudo mount -t nfs 127.0.0.1:/home/myir/nfs /mnt

若本机 NFS 挂载成功,接下来在开发板上挂载 NFS,将开发板和主机接入同一网络,

#### 设置主机服务端 IP, 例如:

```
$ sudo ifconfig eth0 192.168.1.111
```

设置开发板 IP, 例如:

# ifconfig eth0 192.168.1.222

使用 ping 命令测试开发板与 PC 机网络是否连通:

# ping 192.168.1.111

在开发板上新建挂载目录:

# mkdir -p /mnt/nfs

挂载 NFS 文件夹:

# mount -t nfs -o nolock,rw 192.168.1.111:/home/myir/nfs /mnt/nfs

至此,NFS 共享文件夹挂载成功,通过 NFS 共享文件夹可以方便的实现主机和开发板 间的文件共享,并且可以直接在共享文件夹/mnt/nfs 下运行目标程序,而免去了文件拷贝的 操作。另外,除了挂载目录外,还可以在启动时将 NFS 上的目录挂载为开发板根文件系统, 详细步骤可参考以下网页:

http://wiki.emacinc.com/wiki/Booting\_with\_an\_NFS\_Root\_Filesystem

#### 5.1.3 SSH 登录

使用 SSH 连接可以在通过网络,像串口终端一样,远程操作 Linux 命令行系统。

系统启动的时候已经默认启动 dropbear ssh 服务,只要使用 SSH 协议的软件,输入 IP 进行连接即可,如下图所示:

| 😵 PuTTY Configuration                                                                                                    |                                                                                                    |
|----------------------------------------------------------------------------------------------------|----------------------------------------------------------------------------------------------------|
| Putty Configuration         Category:         Session         Logging         Terminal         Keyboard         Bell         Features         Window         Behaviour         Translation         Colours         Connection         Data         Proxy | Basic options for your PuTTY session Specify the destination you want to connect to Host Name (or IP address) Port 192.168.1.222 Connection type: Raw Telnet Rlogin SSH Serial Load, save or delete a stored session Saved Sessions Default Settings Load Save Dubic |
| About                                                                                                    | Delete Delete Close window on exit: Always Never Open Cancel                                                                                                    |

图 5-1

在指定位置输入开发板 IP,端口号,然后连接,如果弹出安全提示对话框点击 YES 忽略。在命令行界面输入登录和密码,默认状态登录名为 root,密码为空,但某些文件系统密码不能为空,需要先在开发板上设置新密码才能进行 SSH 登录。

### 5.2 应用实例

Rico Board 提供了常用外设的演示程序,程序以及源码都位于 *"<WORKDIR>/Examples/"*,请根据目录内的Makefile或README文件进行编译:

```
$ cd <WORKDIR>/Examples/<app dir>
```

\$ export CROSS\_COMPILE=arm-linux-gnueabihf-

```
$ make
```

在开发板上运行程序时需要注意权限,如果无法执行请使用如下命令:

```
# chmod +x <program-to-be-execute>
```

#### 5.2.1 GPIO

本例介绍如何使用 Linux 命令行操作 GPIO。

这里以 GPIO5\_9 为例,对应 Rico Board 开发板扩展接口 J11 的 Pin-12。

GPIO5\_9 对应的 Linux GPIO 编号为 GPIO169,即 5×32+9=169。

导出 GPIO 169:

```
# echo 169 > /sys/class/gpio/export
```

查看新导出的 GPIO 端口:

# ls /sys/class/gpio/gpio169

设置 GPIO 方向为输出:

- # echo "out" > /sys/class/gpio/gpio169/direction
  使 GPIO 口输出高电平:
- # echo 1 > /sys/class/gpio/gpio169/value

使 GPIO 口输出低电平:

# echo 0 > /sys/class/gpio/gpio169/value

释放 GPIO 口:

# echo 169 > /sys/class/gpio/unexport

#### 5.2.2 Key&LED

本例程演示如何使用 Linux API 操作开发板上的 USER 按键与 LED, 详情请参考源码。

将目录 "<WORKDIR>/Examples/key\_led"中的可执行程序 key\_led 拷贝至开发板, 执行程序,程序将点亮 LED0~LED3,按下开发板上的 SW3、SW4 按键将打印出相关的

按键信息。

| <pre># ./key_led</pre> |
|------------------------|
| status led0 on         |
| status led0 off        |
| status led1 on         |
| status led1 off        |
| status led2 on         |
| status led2 off        |
| status led3 on         |
| status led3 off        |
| Hit any key on board   |
| key 102 Released       |
| key 102 Pressed        |
| key 158 Released       |
| key 158 Pressed        |

#### 5.2.3 NET

本例使用 TCP/IP sokect API,实现一个简单的 C/S 程序,详情请参考源码。将目录 "<WORKDIR>/Examples/network"中的可执行程序 arm\_client 拷贝至开发板,pc\_server 拷贝至 PC,将开发板和 PC 接入网络,设置 IP:

```
$ sudo ifconfig eth0 192.168.1.111
```

```
# ifconfig eth0 192.168.1.222
```

在 PC 上运行服务程序:

\$ ./pc\_server

再在开发板上运行客户程序。将看到所发送的信息:

# ./arm\_client 192.168.1.111

form server: Make Your idea Real!

同时可以看到 PC 端看到连接的客户端 IP:

\$ ./pc\_server
REC FROM: 192.168.1.222

#### 5.2.4 RTC

本例程演示如何使用 Linux API 对开发板上的 RTC 进行时间设置与读取,详情请参考 源码。

将目录 "<WORKDIR>/Examples/rtc"中的可执行程序 rtc\_test 拷贝至开发板。执行程

序设置当前时间,例如:

- Current RTC date/time is 14-8-2014, 11:03:50.
- # ./rtc\_test
  Current RTC date/time is 14-8-2014, 11:03:51.

#### 5.2.5 I2C

这里使用的是 i2c-dev 驱动的 ioctl,发送多开始信号控制信息,对 16 位地址的 EEPROM 进行读写操作(代码中已包含禁用 EEPROM 写保护的操作),详情请参考源码。

将目录 "<WORKDIR>/Examples/i2c"中的可执行程序 i2c\_test 拷贝至开发板,执行 程序,将向 EEPROM 写入三个字节,然后读回:

```
# ./i2c_test
Read back:0x55
Read back:0x66
Read back:0x77
```

#### **5.2.6 EEPROM**

本例程演示如何使用 EEPROM 驱动,对开发板上的 EERPOM 进行读写操作,详情请参考源码。

禁用 EEPROM 写保护:

```
# echo 103 > /sys/class/gpio/export"
# echo "out" > /sys/class/gpio/gpio103/direction"
# echo 0 > /sys/class/gpio/gpio103/value"
```

注: 假如 gpio103 已经被 export,则以上第一条 export 命令将会失败,但不影响程序运行,继续往下操作即可。

执行程序:

```
# ./eeprom_test
eeprom size: 32 KB
```

write 'eeprom write/read test!' to eeprom

get the following string from eeprom: eeprom write/read test!

#### 5.2.7 FrameBuffer

本例演示对 Linux 的 FrameBuffer 操作,实现颜色和彩色栅格测试。

拷贝<WORKDIR>\Examples\framebuffer 目录下的测试程序开发板,如果使用的是 matrix 图形系统,使用下面的命令关闭 matrix 界面:

```
# /etc/init.d/matrix-gui-2.0 stop
```

执行程序:

```
# ./framebuffer_test
```

终端将显示屏幕信息,显示设备会先后出现 8 种背景色,然后显示颜色栅栏,以下是

HDMI 输出信息:

```
The framebuffer device was opened successfully.

vinfo.xres=1024

vinfo.yres=768

vinfo.bits_per_bits=32

vinfo.xoffset=0

vinfo.yoffset=0

finfo.line_length=4096

The framebuffer device was mapped to memory successfully.

.....
```

使用下面的命令可重启 matrix 界面:

# /etc/init.d/matrix-gui-2.0 start

#### 5.2.8 USB Device

本例通过开发板的 USB mini 口连接电脑,使用开发板上的存储空间虚拟为一个 U 盘,

的 USB Device 应用。

eMMC 在烧写系统的时候已经被分为三个分区,这里以使用 eMMC 的第三个分区 (FAT32 格式)作用为 USB 存储设备为例说明 USB Device 的使用。

(1) 使用 USB mini 线一端接电脑, 一端接开发板的 USB mini 接口 (J7);

(2) 加载 g\_mass\_storage 驱动:

# modprobe g\_mass\_storage stall=0 file=/dev/mmcblk0p3 removable=1

之后 PC 主机上将弹出一个 U 盘的盘符,可对该盘进行文件操作。

### **MYiR**

#### 5.2.9 led\_play

本例演示如何在用户空间读取按键以及如何控制用户led灯。

拷贝<WORKDIR>\Examples\led\_play 目录下的测试程序 led\_play 到开发板,在开发板的控制终端上执行程序:

#### # ./led\_play

长按按键 SW3 三秒即可触发, 触发后三个 LED 灯: D24, D25 和 D26 开始闪烁。详 细操作过程请见源码。

注: led\_play 已嵌入到 matrix 图形系统并设置为自启动,如果使用该文件系统则可跳 过拷贝和执行步骤,直接长按按键 SW3 三秒即可触发。如需取消 led\_play 的自启动,删除 matrix 文件系统下的/etc/rc5.d/S99led\_play 文件即可。

### 第6章 Qt开发

本小节描述在 Rico Board 上使用 Qt 进行 GUI 程序开发的方法和步骤,包括两大部分, 第一部分讲述光盘中提供的 Qt SDK 的使用方法,一般的 Qt 程序开发使用光盘中提供的 Qt SDK 即可;第二部分讲述如何从 Qt 源码中编译生成 Qt 开发环境,当光盘中提供的 Qt 库 不能满足 Qt 开发程序需求时才需要自己制定 Qt 开发环境。

### 6.1 使用光盘提供的 Qt SDK

(1) 解压编译好的 tslib 到 PC:

```
$ sudo tar xvjf \
```

```
/media/cdrom/05-Linux_Source/Qt_Arm/tslib-prebuild.tar.bz2 -C /opt
  (2) 解压 Qt SDK 到 PC:
```

```
$ sudo tar xvjf \
```

```
/media/cdrom/05-Linux_Source/Qt_Arm/qt-4.8.5-sdk.tar.bz2 -C /opt
```

```
(3) 配置环境变量和交叉编译 Qt 应用程序
```

配置环境变量和交叉编译 Qt 应用程序请参考: 6.4 交叉编译 Qt 应用程序。

### 6.2 交叉编译 Qt 开发环境

- (1) 参考本文之前章节安装交叉编译工具,设置环境变量。
- (2) 安装 automake、libtool、autoconf 包,编译安装 tslib:

```
$ sudo apt-get install automake libtool autoconf
$ cd <WORKDIR>
$ cp /media/cdrom/05-Linux_Souce/Qt_Arm/tslib-1.4.tar.bz2 ./
$ tar -jxf tslib-1.4.tar.bz2
$ cd tslib
$ ./ts-build
$ make install
```

注意:若执行 ts-build 出错时,编辑 ts-build 修改其中的交叉编译工具路径。

编译完成后,tslib 将被安装到/usr/local/tslib 目录,此时需要将此目录下 tslib/etc/ts.conf 文件第二行 "#module\_raw input"的注释去掉,变为 "module\_raw input",注意一定要顶 格,如图 6-1 所示:

图 6-1

(3) 编译 qt

拷贝 Qt 源码到工作目录:

```
$ cd <WORKDIR>
```

```
$ cp ∖
```

/media/cdrom/05-Linux\_Source/Qt\_Arm/qt-everywhere-opensource-src-4.8.5
.tar.bz2\ ./

安装必要的工具包:

```
$ sudo apt-get install xorg-dev libfontconfig1-dev
libfreetype6-dev libx11-dev libxcursor-dev libxext-dev
libxfixes-dev libxft-dev libxi-dev libxrandr-dev libxrender-dev
```

开始编译:

```
$ tar -jxf qt-everywhere-opensource-src-4.8.5.tar.bz2
```

```
$ cd qt-everywhere-opensource-src-4.8.5
```

```
$ ./qt-build
```

\$ sudo make install

编译完成后,qt-4.8.5 将被安装到/opt/qt-4.8.5 目录。

#### 6.3 移植 Qt 到开发板

(1) 把安装到/usr/local 中的 tslib 目录下的文件拷贝到用于编译开发板文件系统的/usr/local/目录下:

```
$ cp -r /usr/local/tslib/bin <WORKDIR>/Filesystem/rootfs/usr/local/tslib
 $ cp -r /usr/local/tslib/etc <WORKDIR>/Filesystem/rootfs/usr/local/tslib
 $ cp -r /usr/local/tslib/lib <WORKDIR>/Filesystem/rootfs usr/local/tslib
   (2) 把安装到/opt 中的 qt-4.8.5 目录文件拷贝到用于编译开发板文件系统的 rootfs 文件
夹的 opt/目录下:
 $ cp -r /opt/qt-4.8.5 <WORKDIR>/Filesystem/rootfs/opt/
   (3) 进入<WORKDIR>/Filesystem/rootfs/etc/init.d/目录,编写脚本 qt.sh,如下:
 export TSLIB CONSOLEDEVICE=none
 export TSLIB FBDEVICE=/dev/fb0
 export TSLIB_TSDEVICE=/dev/input/touchscreen0
 export
LD_LIBRARY_PATH=/lib:/usr/lib:/usr/local/tslib/lib:/opt/qt-4.8.5/lib
 export QT QWS FONTDIR=/opt/qt-4.8.5/lib/fonts
 export QWS_USB_KEYBOARD=/dev/input/event2
 export PATH=/bin:/sbin:/usr/bin/:/usr/sbin:/usr/local/tslib/bin
 if grep "display1" /proc/cmdline > /dev/null ; then
   export
                         QWS_MOUSE_PROTO="Tslib:/dev/input/touchscreen0
MouseMan:/dev/input/mice"
 else
   export QWS_MOUSE_PROTO="Tslib:/dev/input/touchscreen0"
 fi
 export QWS_DISPLAY=:1
   修改<WORKDIR>/Filesystem/rootfs/etc/init.d/目录下的 rcS 文件,在该文件最后加上:
```

```
if [ -e /etc/init.d/qt.sh ];then
```

```
/etc/init.d/qt.sh
```

fi

(4) 然后重新制作烧写包含 Qt 库和 tslib 的文件系统。

### 6.4 交叉编译 Qt 应用程序

(1) 配置 PC 机的 Qt 编译环境:

```
$ export QT_PREFIX=/opt/qt-4.8.5
```

```
$ export PATH=${QT_PREFIX}/bin:$PATH
```

```
$ export QMAKESPEC=${QT_PREFIX}/mkspecs/qws/linux-arm-g++
  (2) 创建代码:
$ mkdir hellomyir
$ cd hellomyir
$ gedit hellomyir.cpp
  输入如下代码:
#include <QApplication>
#include <QLabel>
int main(int argc, char **argv)
{
   QApplication app(argc,argv);
   QLabel label("Make Your idea Real!");
   label.show();
   return app.exec();
}
  (3) 编译:
```

```
$ make
```

(4)将生成的 hellomyir 拷贝到开发板,并在开发板上执行:

```
# ./hellomyir
```

将编译生成的可执行文件拷贝到开发板中运行,将会在 LCD 屏幕上看到 "Make Your idea Real!"的 Qt 窗口。